使用健保卡登入人事服務網(eCPA)操作說明

一、健保卡網路服務註冊

(一)欲使用健保卡登入人事服務網(eCPA),務必先進行健保卡網路服務註冊(網 址: https://cloudicweb.nhi.gov.tw/cloudic/system/mlogin.aspx), 並將健保卡插入讀卡機中,於下圖中點選「註冊」,如果您先前已經申請可忽 略此步驟,直接使用健保卡及申請到的密碼進行「二、使用健保卡登入人事 服務網(eCPA)」。

| 衛生福利部中央健康保險署<br>MATIONAL HEALTH INSURANCE ADMINISTRATION MINISTRY<br>OF HEALTH AND WELFARE | 健保卡網路服務<br>NHI Card Online Services F                                                                                              |
|--------------------------------------------------------------------------------------------|----------------------------------------------------------------------------------------------------|
|                                                                                            | 【如需申請健保卡註冊停用,請持身份證明文件臨櫃辦理                                                                                                    |
| 登入 LOGIN                                                                                   |                                                                                                    |
| 瀏覽器<br>Browser                                                                             | Chrome 98.0.4758.81                                                                                                    |
| 作業系統<br>Operating System                                                                   | Windows                                                                                                    |
| 支援使用健保卡<br>Support NHI card                                                                |                                                                                                    |
| 註冊密碼<br>Registration Password                                                              |                                                                                                    |
| 請插入健保+<br>Please insert the NHI ca                                                         | 卡後,輸入註冊密碼再按【登入】鈕<br>card. Enter the password and click "LOG IN"                                                                    |
| 清 除<br>CLEAR                                                                               | 登 入<br>LOG IN                                                                                                    |
| 註 冊<br>REGISTER FOR NEW ACCOUNT                                                            | 重寄認證信<br>T RESEND VERIFICATION EMAIL                                                                                               |
| 忘記註冊密碼<br>FORGOT YOUR PASSWORD?                                                            | 刪除註冊申請<br>CANCEL REGISTRATION                                                                                                    |
| 如需申請健保卡註冊停用,請持身分<br>To apply for susper<br>please bring your identification to             | 分證明文件臨櫃辦理(本署各地聯合服務中心及連絡辦公室)<br>ension of the NHI Card Online Services,<br>to the regional division and the liaison office of NHIA. |

(二)詳見「元件下載及電腦環境設定」後,依您所使用之作業系統及瀏覽器下載 安裝元件如下圖所示。或點選「系統設定須知」查看相關設定規則。

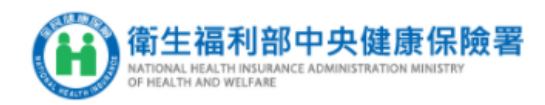

| 3 | NH                                                                                                    | 健保卡網路服務註冊-申請<br>I Card Online Services Registration-Apply                                                                                                    |                                                  |
|---|----------------------------------------------------------------------------------------------------|----------------------------------------------------------------------------------------------------|--------------------------------------------------|
|   | 象統訊息<br>System Message                                                                                    |                                                                                                    |                                                  |
|   | * 姓名<br>Name                                                                                              | 請取 (Read)<br>請晶片讀卡機插入健保卡後,按『讀取』驗證健保卡<br>Please insert the NHI card into the Smart IC card reader, and clic<br>verify the NHI card.                                                                                                    | ck "Read" to                                     |
|   | * 戶號<br>Household ID<br>number                                                                            | 請參考戶口名簿封面左上角的號碼(圖示)<br>Please refer to the number on the top left side of the cover of Housel<br>為避免健保卡遭他人冒用,保障您的個人資料安全,請務必輸入<br>In order to prevent the NHI card from being misused by others<br>the security of your personal data, please be sure to enter the H<br>number. | hold Certificate.<br>and protect<br>lousehold ID |
|   | * 戶籍鄉鎮里鄰<br>Household<br>Registration Address                                                             | 請選擇縣市(City/County)                                                                                                    | illage) 🗸                                        |
|   |                                                                                                    | 下一步 Next 回登入頁 Back to Home                                                                                                    |                                                  |
|   |                                                                                                    | 元件下載及電腦環境設定                                                                                                    | 檢測環境                                             |
|   | 步驟1:請依照您的作業<br>安裝)<br><b>電 Windows</b><br>下載元件安裝<br>設定說明<br>Setup.zip MD!<br>Setup.exe MD<br>Setup.msi MD | <ul> <li>◆ Mac ◆ Linux</li> <li>檔 元件安裝手冊 健保卡元件_Windows(Firefox瀏覽器)</li> <li>5驗證碼: dae0509e5aabde2f110ce8418af67cf7</li> <li>95驗證碼: 459bded45a9d925e3ed65a7147b92dd0</li> <li>95驗證碼: 46185ed63200ecddd2e5013be977ac30</li> </ul>                                                | 檢測健保卡<br>認證                                      |

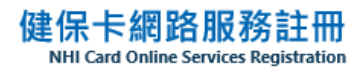

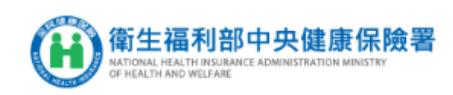

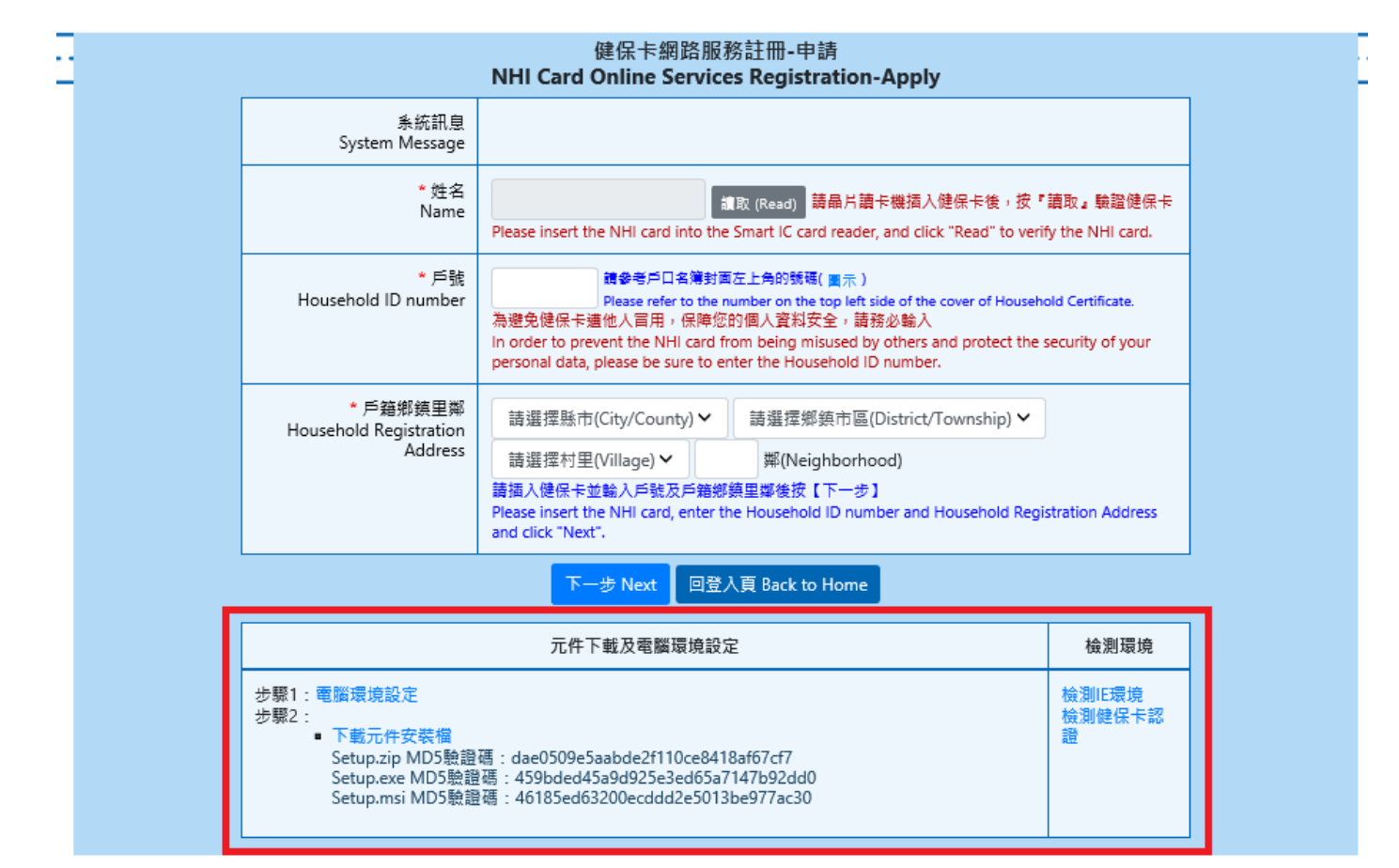

## 衛生福利部中央健康保險署

## 健保卡網路服務註冊

| 登入 LOGIN                                      |                                                                                                    | 最新公告 LATEST NE<br>健保署臨時服務專總:市話開                   | <b>EWS</b><br>撥打0800-030-598或4128-678(不须 | [加區城碼] 手機改撥02-4128-678           |
|-----------------------------------------------|----------------------------------------------------------------------------------------------------|---------------------------------------------------|------------------------------------------|----------------------------------|
| 瀏覽器<br>Browser Chrome 98.0.4                  | <sup>758.81</sup> 系統設定須知(S                                                                             | ystem Setting Instructions) ×                     |                                          |                                  |
| 作業系統<br>Operating System Windows              | 1. 電腦環境說明(                                                                                             | (Computer Environment Instruction)                |                                          |                                  |
| 支援使用健保卡<br>Support NHI card                   | 2.健保卡網路服<br>Registration In<br>3. 堂草開頭(FAO                                                             | 務註冊使用說明(NHI Card Online Services T<br>nstruction) |                                          |                                  |
| 註冊密碼<br>Registration Password                 | 4. 讀取健保卡發                                                                                              | ☆                                                 |                                          |                                  |
| 讀插入鏈保卡後,對<br>Please insert the NHI card. E    | 入註冊密碼再按【登入】鈕<br>ter the password and click "LOG IN"                                                    |                                                   |                                          |                                  |
| 清 除<br>CLEAR                                  | 登入<br>LOG IN                                                                                           | 服務項目 SERVICE IT                                   | TEMS                                     |                                  |
| 註冊<br>REGISTER FOR NEW ACCOUNT                | 重奇認證信<br>RESEND VERIFICATION EMAIL                                                                     | 行動的<br>MOBILE DEVI                                | 裝置認證<br>VICE VERIFICATION                | 基本資料異動<br>INFORMATION ALTERATION |
| 忘記註冊堅嬌<br>FORGOT YOUR PASSWORD?               | 删除註册申請<br>CANCEL REGISTRATION                                                                          | 行動裝置                                              | 置管理作業                                    | 註冊密碼變更                           |
| 如需申請健保卡註冊停用,請持身分證則<br>To apply for suspension | 如無申請健保卡註冊停用,請持身分證明文件掂懂辦理(本署名地聯合服務中心及運給辭公室)<br>To apply for suspension of the NHI Card Online Services, |                                                   | ICE MANAGEMENT                           | CHANGE PASSWORD                  |
| please bring your identification to the       | egionai division and the liaison office of NHIA.                                                       |                                                   | 系統設5<br>System Setting                   | 定須知<br>Instructions              |

(三)健保卡網路服務註冊相關操作流程,可參考點選下圖「健保卡網路服務註冊 使用說明」,並於申請畫面輸入「姓名」、「戶號」、「戶籍鄉鎮里鄰」等資料完 成申請程序。若有註冊問題請洽客服專線:0800-030-598 或 4128-678 二、使用健保卡登入人事服務網(eCPA)

完成健保卡網路服務註冊後,即可使用健保卡及申請到的密碼成功登入人事 服務網(eCPA),如無法順利登入,請參考「使用健保卡註冊常見問題」。

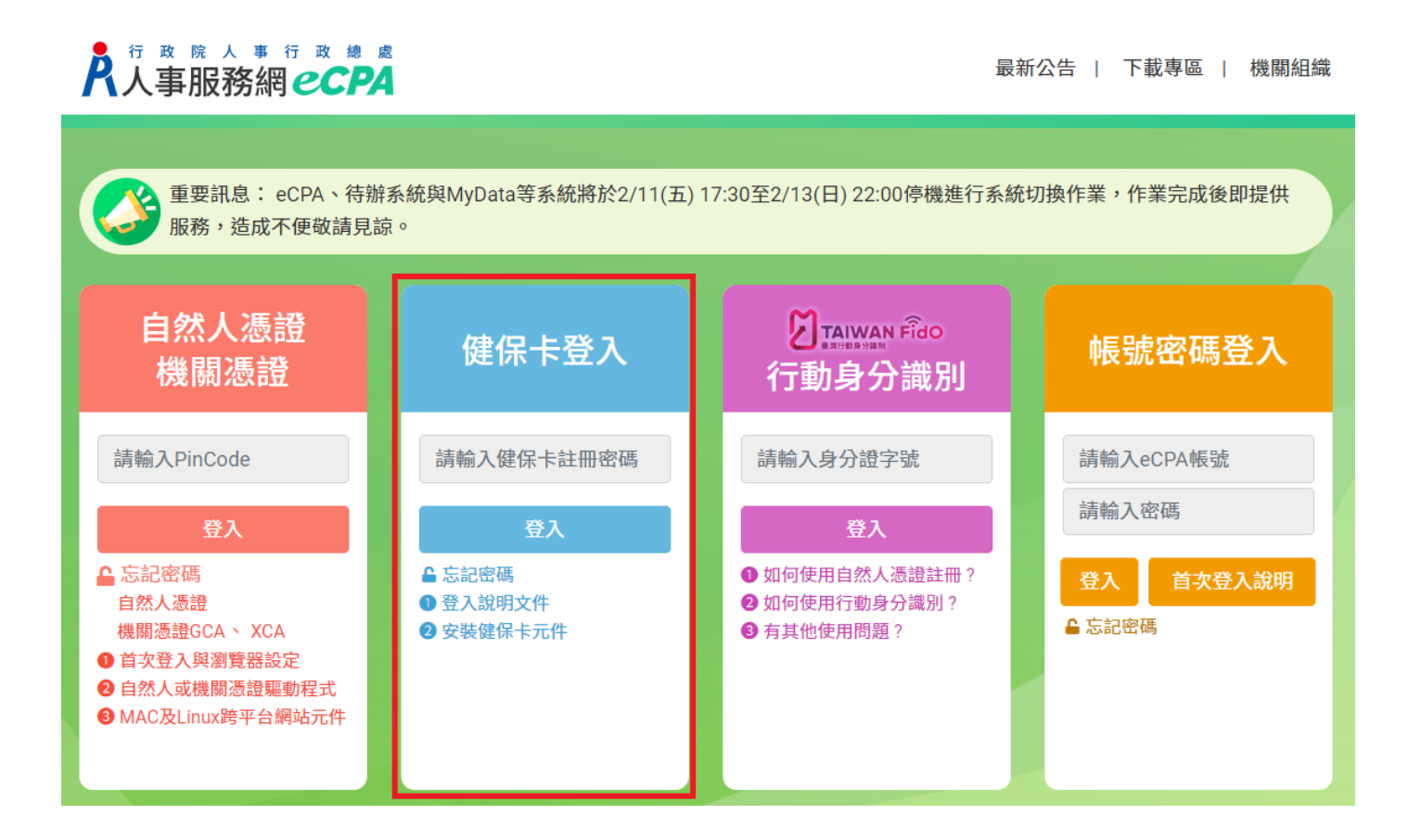

三、使用健保卡登入人事服務網(eCPA)常見問題

- Q:為什麼使用健保卡登入人事服務網(eCPA)出現,訊息「您尚未註冊健保卡網 路服務」?
- A:因為您使用的健保卡還未在 「健保卡網路服務註冊」註冊過,請前往「健保 卡網路服務註冊」(網址

<u>https://cloudicweb.nhi.gov.tw/cloudic/system/mlogin.aspx</u>)進行註冊即 可。

Q:為什麼使用健保卡登入人事服務網(eCPA)出現,訊息「註冊密碼輸入錯

誤」?

A:因為您輸入的密碼並非您在「健保卡網路服務註冊」註冊的密碼,請再重新 輸入正確密碼,或是前往「健保卡網路服務註冊」(網址:

https://cloudicweb.nhi.gov.tw/cloudic/system/mlogin.aspx),點擊「忘記註冊密碼」後,由系統寄送重設註冊密碼信件重新設定註冊密碼。

| 衛生福利部中央健康保險署                                                               |
|----------------------------------------------------------------------------|
| NATIONAL HEALTH INSURANCE ADMINISTRATION MINISTRY<br>OF HEALTH AND WELFARE |

|                                                                                                    | \`·····//                                   |                                             |  |
|----------------------------------------------------------------------------------------------------|---------------------------------------------|---------------------------------------------|--|
| 登入 LOGIN                                                                                                    |                                             |                                             |  |
| 瀏覽器<br>Browser                                                                                                    | Chrome 98.0.4758.8                          | 1                                           |  |
| 作業系統<br>Operating System                                                                                                    | Windows                                     |                                             |  |
| 支援使用健保卡<br>Support NHI card                                                                                                    | 0                                           |                                             |  |
| 註冊密碼<br>Registration Password                                                                                                    |                                             |                                             |  |
| Please in                                                                                                    | 請插入健保卡後,輸入註冊<br>sert the NHI card. Enter th | 密碼再按【登入】鈕<br>ne password and click "LOG IN" |  |
| 清 除<br>CLEAR                                                                                                    | E                                           | 登 入<br>LOG IN                               |  |
|                                                                                                    | ACCOUNT                                     | 重寄認證信<br>RESEND VERIFICATION EMAIL          |  |
| 忘記註冊密<br>FORGOT YOUR PAS                                                                                                    | 碼<br>SWORD?                                 | 刪除註冊申請<br>CANCEL REGISTRATION               |  |
| 如需申請健保卡註冊停用,請持身分證明文件臨櫃辦理(本署各地聯合服務中心及連絡辦公室)<br>To apply for suspension of the NHI Card Online Services,<br>please bring your identification to the regional division and the liaison office of NHIA. |                                             |                                             |  |

## 健保卡網路服務註冊

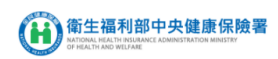

|                                        | 健保卡網路服務註冊-重設註冊密碼<br>NHI Card Online Services Registration-Forgot Password                                                                                                    |  |
|----------------------------------------|----------------------------------------------------------------------------------------------------|--|
| 系統訊息<br>System Message                 |                                                                                                    |  |
| 執行作業影明<br>Instruction                  | 1. 請先進行確保卡註冊条烷環懷設定並安裝下載元件。<br>Please set the NHI Card Online Service environment settings and install the download components first.<br>2. 電腦這種晶片描卡帶及確保卡。<br>Insert the NHI card into the Smart IC card reader. |  |
| * 姓名<br>Name                           | 酒読(/ead)                                                                                                    |  |
| 编揮註冊座碼客送方式<br>Password delivery method | ●寄送重設註冊密碼值(Send reset password Email)                                                                                                    |  |
|                                        | ○修改電子郵件信稿電池重設註冊型碼信(Change Email address and send reset password Email)                                                                                                    |  |
| 注意事項<br>Announcement                   | 岩空已安装【全民健保行動快展通】及申購【健保未成路務務】 → 熟然將會一份變更至入註用密碼。<br>If you have installed NHI App and applied for NHI Card Online Service, the system will change the login password.                                             |  |
|                                        | · 羅定 Submit   回登入頁 Back to Home                                                                                                    |  |

Q:為什麼使用健保卡登入人事服務網(eCPA)出現,訊息「驗證失敗 查無您的 帳號 基於安全考量,請洽本總處客服信箱:<u>pemis@dgpa.gov.tw</u>。」?
A:因為您非曾任職公務人員,爰無法使用已註冊之健保卡登入人事服務網 (eCPA)。